# SIEMENS西门子安阳授权代理商

| 产品名称 | SIEMENS西门子安阳授权代理商        |
|------|--------------------------|
| 公司名称 | <br>  浔之漫智控技术(上海)有限公司    |
| 价格   | 99.00/件                  |
| 规格参数 | 西门子:模块<br>包装:齐全<br>德国:进口 |
| 公司地址 | 广富林路4855弄88号3楼           |
| 联系电话 | 15618722057 15618722057  |

# 产品详情

SIEMENS西门子安阳授权代理商

S7-1200 的固件版本可以从西门子下载:用户可以使用西门子网站右上方的搜索引擎在"Download"分类 中搜索"S7-1200 firmware"。

1.设置PLC通讯参数以及DB块属性设置

在Step7 V13组态软件中打开S7-1200项目,关于PLC硬件组态步骤在此不详述。

注意,如果您使用固件版本为 V4.0 以上的 S7-1200 CPU,则需要如下额外设置,才能保证通信正常。

请点开 CPU的设备组态,'属性->常规->保护'里'连接机制'一项需要勾选'允许从远程伙伴(PLC\HMI\OP C\...)使用PUT/GET 通信访问',如下图所示:

使用 PUT/GET 通信访问

在树形菜单中打开'设备和网络',打开网络视图点击CPU 1214C通讯端口,在'属性'界面中设置通讯参数 ,在'子网'列表中可把接口连接到某一子网,设置'IP地址'和'子网掩码'参数。简单通讯情况下,可以不用 启用IP路由器,如图 1. 所示。

图 1. S7-1200通讯参数

打开项目中'程序块',创建DB块,创建数据,如图2.所示。

图 2. 创建DB块

注意:WinCC需要读写的DB块,不能使用符号寻址,只能使用寻址。所建的DB块属性中需要取消'优化

的块访问',如图3.所示。

#### 图3. DB块属性

编写相应的PLC程序,下载到实际硬件。

2. WinCC添加新驱动

在WinCC项目中可添加此驱动,如图4.所示,打开变量管理界面,选择'变量管理'点击鼠标右键,选择'添 加新的驱动程序',在驱动列表中选择'SIMATIC \$7-1200,\$7-1500 Channel'驱动。

图 4. 添加驱动

3. 电脑网卡参数设置

在操作系统网络连接中设置此网卡的IP地址以及子网掩码,在此例中,IP地址和PLC的IP地址在同一样网段中,子网掩码一致,如图5.所示。

#### 图5.网卡参数

在PLC和电脑之间接入以太网通讯电缆,测试电脑与PLC之间物理连接是否正常。选择操作系统左下角' 开始'菜单,在下一行运行栏中输入'CMD'命令,然后敲回车进入DOS命令界面。在界面中输入ping命令 ,格式:ping<PLC IP地址>回车。如果物理连接正常如图6.所示;如果显示超时或者硬件故障,请检查IP 地址设置、网卡驱动以及物理网线。

## 图6.测试物理连接

4设置PG/PC接口

打开电脑的控制面板,选择'设置 PG/PC接口'选项,在界面中点击'应用程序访问点'下拉列表,选择<添加/删除>,如图7.所示。

图7. 设置PG/PC 接口

在弹出框中'新建访问点'填写'CP-TCPIP',点击'添加'按钮添加访问点,如图8.所示,完成后关闭对话框。

#### 图8.新建访问点

返回'设置 PG/PC接口'界面,'应用程序访问点'选择'CP-TCPIP','为使用的接口分配参数'选择普通以太网卡的TCPIP协议,如图9.所示,完成后点击'确定'退出。

图9.设置访问点

## 5 WinCC 软件设置

鼠标右键'SIMATIC S7-1200, S7-1500 Channel'驱动下'OMS'选项,选择'新建连接'新建与S7-1200 PLC的连接。右键选择连接名称,选择'连接参数